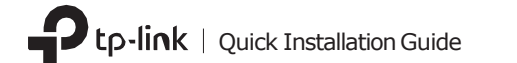

#### T 컴퓨터에 연결하세요

a. 컴퓨터를 종료한 뒤, 파워 케이블을 뽑고 케이스 판넬을 해체하세요.

b. 제공된 USB 케이블을 어댑터에 연결하세요.

C. 사용가능한 PCIE X1 슬롯을 찾아 어댑터를 조심스럽 게 삽입하세요. 참고: 브라켓이 컴퓨터에 적합하지 않은 경우 어댑터 보드에서 분리하고 로우 프로파일 브라켓으로 교체하십시오.

### d. 사용 가능한 F\_USB 커넥터를 찾아 USB 케이블을 조심 스럽게 꽂아주세요.

참고: 블루투스 USB 케이블이 메인 보드에 제대로 연결되어 있지 않은 경우, 드라이버 설치 후에도 블루투스 기능이 제대로 작동하지 않습니다.

### WLAN 블루투스 PCI Express 어댑터

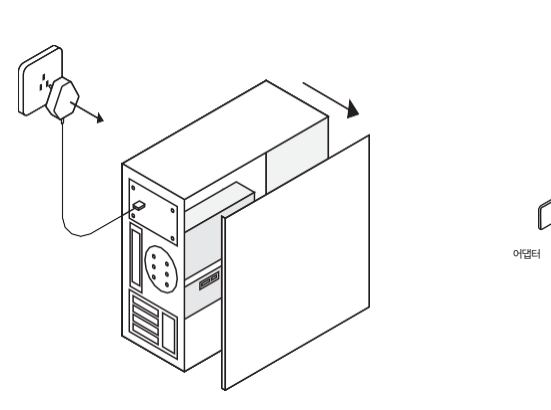

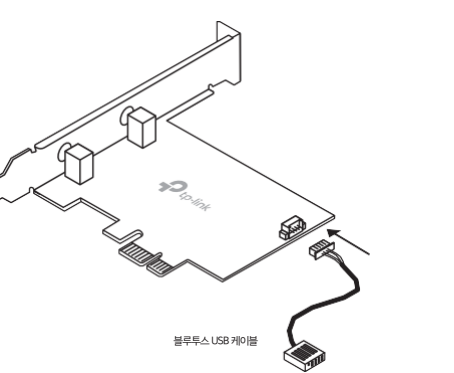

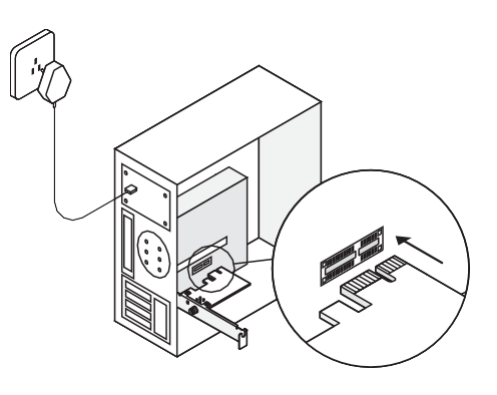

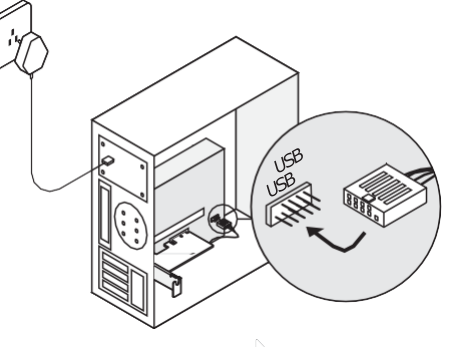

# Z 드라이버 설치

e. 안테나를 어댑터에 연결하세요

경로가 분명해야합니다.

여 컴퓨터를 켜십시오.

Í

참고: 성능을 최대화하려면 안테나와 공유기 사이의

f. 케이스 판넬을 교체하고 전원 케이블을 연결하

0

#### a. CD를 삽입하고 Autorun, exe를 실행하세요

참고: 새 버전을 확인하고 https://www.tp-link.com/support/download/ 에서 드라이버를 다운로드 할 수 있습니다.

### b. Wi-Fi와 블루투스 드라이버를 설치하세요.

①Wi-Fi: 🚢을 클릭하고 화면의 지시에 따라 Wi-Fi설치를완 . 인시뇌6큐

#### (2)블루투스: ■ 차실 스쿠두븐 너피 에시지 (오ল호 다 하늘 은 음 \*\* . 외시상(교육역

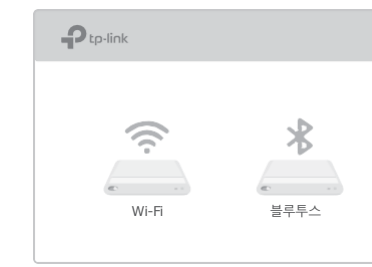

Э 무선 네트워크에 접속하기

a. 작업표시줄의 네트워크 아이콘을 클릭하세요 ( . 또는 \* )

b. WHFI네트워크를 선택하고 연결을 누른 뒤, 압력창이 나타나는 경우비밀번호를 입력하세요.

| ſ.     | TP-Link_XXX<br>Secured | X       |
|--------|------------------------|---------|
|        |                        | Connect |
|        |                        |         |
|        |                        |         |
|        |                        |         |
| Networ | ksettings              |         |

## 4 블루투스 장치와 페어링하기

a. 작업표시줄에서 🚯 (블루투스) 아이콘을 우클릭 하세요. 아이콘이 표시되지 않으면, 먼저PC 설정에서 블루투스를 켜십시오.

b. 사용 가능한 장치를 검색하려면 블루투스 장치 추가 또 는 장치 추가를 선택하십시오.

C. 목록에서 블루투스 장치를 선택하고 화면의 지시에 따라 페어링을 완료하십시오. 참고: 기기의 블루투스가 활성화되어 있고 검색 가능한 상태인 지 확인하십시오.

| •  | Anna's Phone | Pair |
|----|--------------|------|
| Ģ  | Jack's Pad   |      |
| () | Mouse        |      |

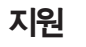

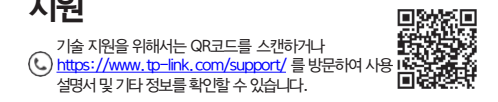

TP-Link사용자또는 엔지니어와 소통하려면 https://community.tp-link. com에 방문하여 TP-Link 커뮤니티에 기업하십시오.

⊠ 제품에대한제안을하려면<u>techwriter@tp-link.com.cn.</u>로 문의할 수 있 습니다.

#### 안전 사항

·장치를 침수, 화재, 습도 또는 더운 환경으로부터 멀리 두십시오. · 장치를 분해, 수리 또는 재조립하지 마십시오. 무선 장치가 허용되지 않는 장소에서 장치를 사용하지 마십시오.

#### ©2019TP-Link 7106508548 REV1.0.2

EHE 🛞